# <u>USB 3.0 Docking Station -</u> <u>DisplayLink Install/Uninstall Guide</u>

| Downloading DisplayLink for Microsoft Windows                                                                                               |   |
|----------------------------------------------------------------------------------------------------|---|
| Downloading DisplayLink for MacOS         -       Option 1 - DisplayLink Manager         -       Option 2 - Legacy Driver         -       7 | 3 |
| Uninstalling DisplayLink from Microsoft Windows                                                                                             | ) |
| Uninstalling DisplayLink from MacOS10                                                                                                    | 0 |

## **Downloading DisplayLink for Windows**

- 1. Go to the <u>Windows OS</u> portal for DisplayLink.
  - You can also download it here.
- 2. Click on the download button that corresponds to **DisplayLink USB Graphics Software for Windows** (10.1 M0, Mar 9 2021).

|        |                                                                    | Windows                                    | macOS                            | Android             | Chrome OS                 | Ubuntu               | Corp       |
|--------|--------------------------------------------------------------------|--------------------------------------------|----------------------------------|---------------------|---------------------------|----------------------|------------|
|        |                                                                    |                                            |                                  |                     |                           |                      |            |
| ۱۸     | lindowel                                                           | Drivo                                      |                                  | vnlog               | ade                       |                      |            |
| vv     |                                                                    |                                            |                                  |                     | 203                       |                      |            |
| Here   | you can download driv                                              | ers for Displa                             | yLink® USE                       | graphics chi        | ipsets incorporate        | ed in your do        | ck,        |
| adap   | ter or monitor. We reco                                            | mmend to up                                | date to the l                    | atest driver to     | o address any pot         | ential securi        | ty issue,  |
| TIX DL | ugs, improve performan                                             | ce and add n                               | ew teatures.                     |                     |                           |                      |            |
| Notes: |                                                                    |                                            |                                  |                     |                           |                      |            |
| 1.     | Your Original Equipment Manufa<br>DisplayLink releases. Please che | cturer (OEM) may a<br>ck their website for | also provide softv<br>r details. | vare for your speci | fic monitor, dock or adap | ter that differs fro | m the      |
| 2.     | Windows 10 S products using D                                      | isplayLink technolo                        | gy will get their o              | evice drivers eithe | r from OEM pre-installati | on or from Windo     | ws Update. |
|        |                                                                    |                                            |                                  |                     |                           |                      |            |
|        |                                                                    |                                            |                                  |                     |                           |                      |            |
|        | Latest Off                                                         | icial D                                    | rivers                           | 3                   |                           |                      | —          |
|        |                                                                    |                                            |                                  |                     |                           |                      |            |
|        | DisplayLink l                                                      | JSB Grap                                   | ohics                            |                     |                           |                      |            |
|        | Software for                                                       | Windows                                    |                                  |                     | Download                  |                      |            |
|        |                                                                    |                                            | •                                |                     | Release Not               | es                   |            |
|        |                                                                    |                                            |                                  |                     |                           |                      |            |
|        | windows 10, 0.1, 7                                                 |                                            |                                  |                     |                           |                      |            |

- 3. Click on **Accept** in the following software agreement page.
- 4. Follow the steps shown on the DisplayLink Manager installer.
- 5. Plug in the USB 3.0 docking station to the laptop, and it is ready to use.

## **Downloading Displaylink Driver for MacOS**

#### **Option 1 - Displaylink Manager**

- 1. Go to the MacOS portal for DisplayLink.
  - You can also download it here.
- Click on the download button that corresponds to DisplayLink Manager Graphics Connectivity (Release 1.3, Feb 14 2021).

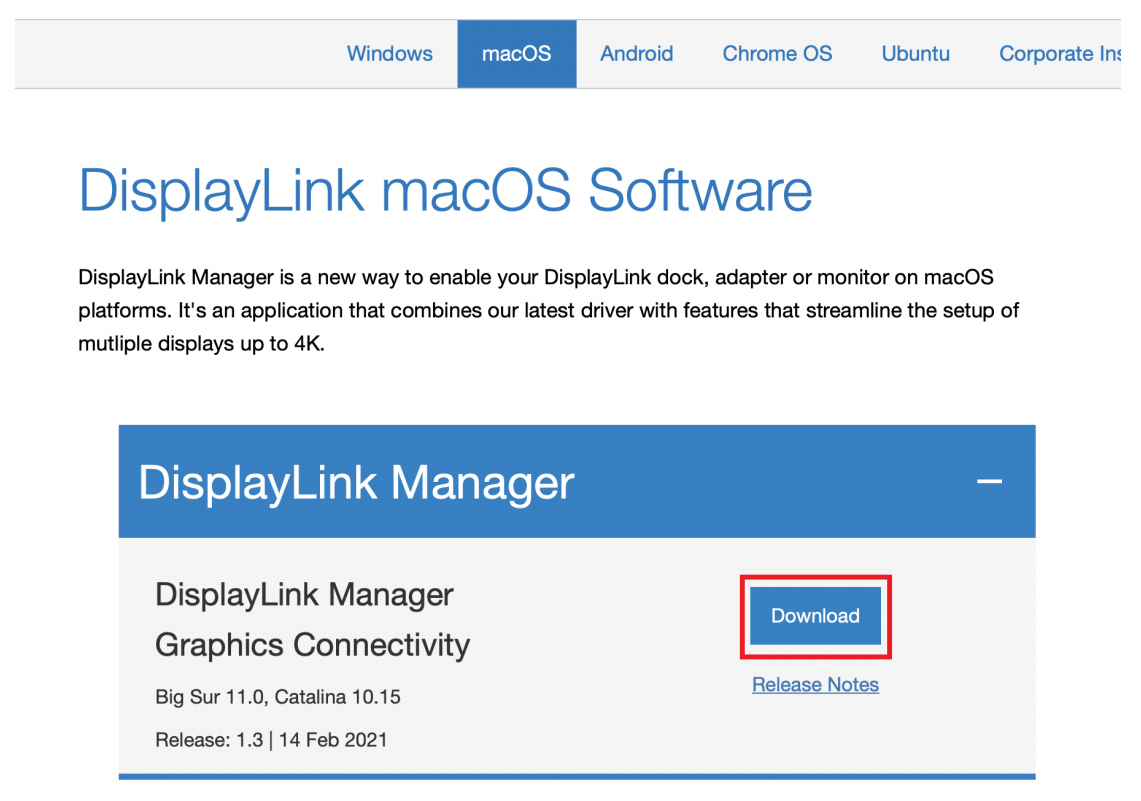

3. Click Accept in the following software agreement page.

- 4. Follow the steps shown on the DisplayLink Manager installer.
  - Make sure the Security & Privacy window remains open during the installation process.
  - Make sure to select the option to allow downloads from **App Store and** identified developers.

| ••• | $\langle \rangle$                                            | S                                                                     | ecurity & Privacy                                                        |                                                     | Q Search          |
|-----|--------------------------------------------------------------|-----------------------------------------------------------------------|--------------------------------------------------------------------------|-----------------------------------------------------|-------------------|
|     |                                                              | General Fil                                                           | eVault Firewall                                                          | Privacy                                             |                   |
|     | A login password H<br>Require par<br>Show a me<br>Allow your | has been set for<br>ssword 5 minu<br>ssage when the<br>Apple Watch to | this user Chan<br>tes 🗘 after slo<br>screen is locked<br>unlock your Mac | ige Password<br>eep or screen sav<br>Set Lock Messa | ver begins<br>age |
|     | Allow apps downlo<br>App Store<br>App Store                  | aded from:<br>and identified de                                       | evelopers                                                                |                                                     |                   |
| CI  | ick the lock to preve                                        | ent further chang                                                     | ges.                                                                     |                                                     | Advanced ?        |

5. Restart the MacBook once installation is complete.

- 6. Accept prompted permissions to allow for screen recording.
  - You can also adjust this setting under System Preferences.
    - a. Go to System Preferences.
    - b. Click on Security & Privacy.
    - c. Click on the **Privacy** tab.
    - d. On the left menu, scroll down and select the Screen Recording.
    - e. Click on the lock at bottom left corner to allow changes.
    - f. Check the Displaylink Manager on the right.

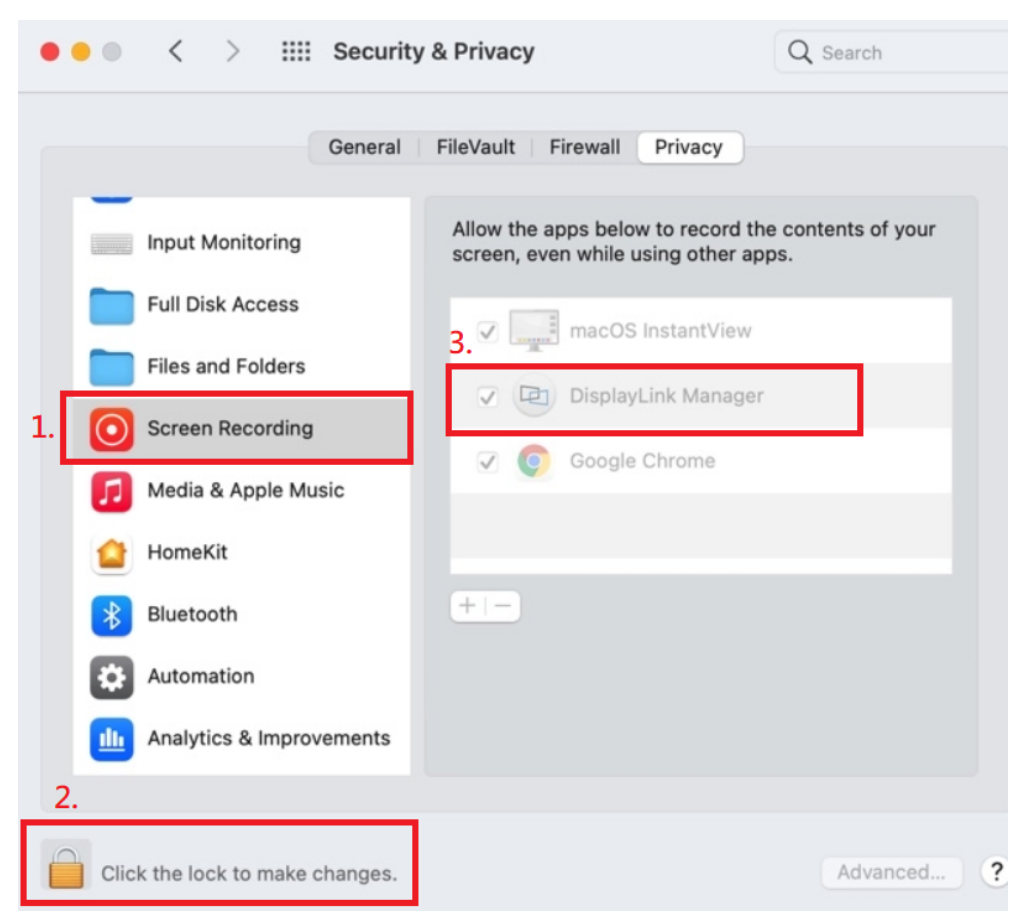

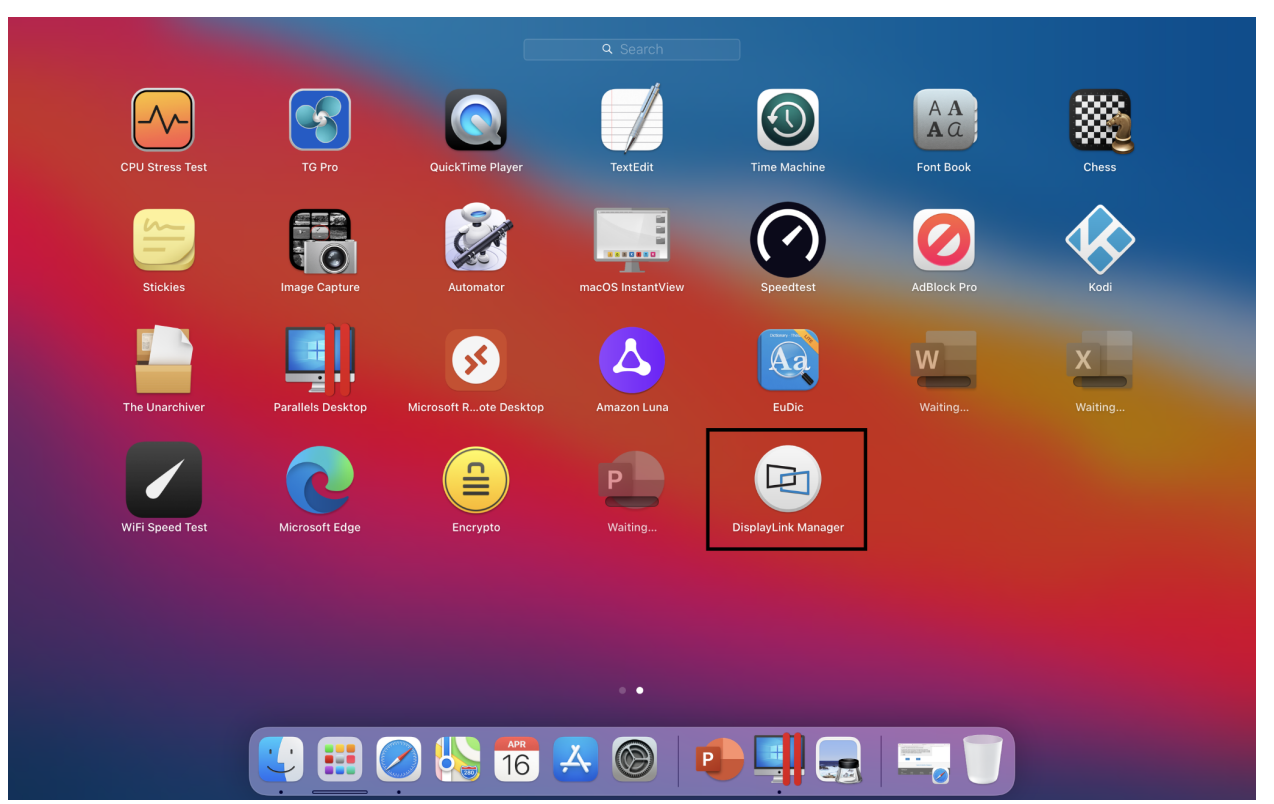

7. Find and run the Displaylink Manager App in the finder.

8. Make sure Displaylink Manager is running by the mini DisplayLink icon on the menu bar.

| 回 |  | <u> </u> | <b></b> ) | <u> </u> | Q | 00 | Fri Apr 16 11:38 AM |
|---|--|----------|-----------|----------|---|----|---------------------|
|---|--|----------|-----------|----------|---|----|---------------------|

9. Connect the USB 3.0 docking station to your MacBook, and should be now ready to use - The mini DisplayLink icon should light up, indicating it is functioning correctly.

| 1 2 | • |    | 0 |            |   | 0 |   | ,         |
|-----|---|----|---|------------|---|---|---|-----------|
|     |   | Q) | P | <b>3</b> 2 | ÷ | Q | 0 | Thu 02:50 |

#### **Option 2 - Legacy Driver**

- 1. Go to the MacOS portal for DisplayLink.
- 2. Under Legacy Releases find **DisplayLink USB Graphics Software for MacOS** (Release 5.2.5, Aug 13 2020).
  - You can also find it here.

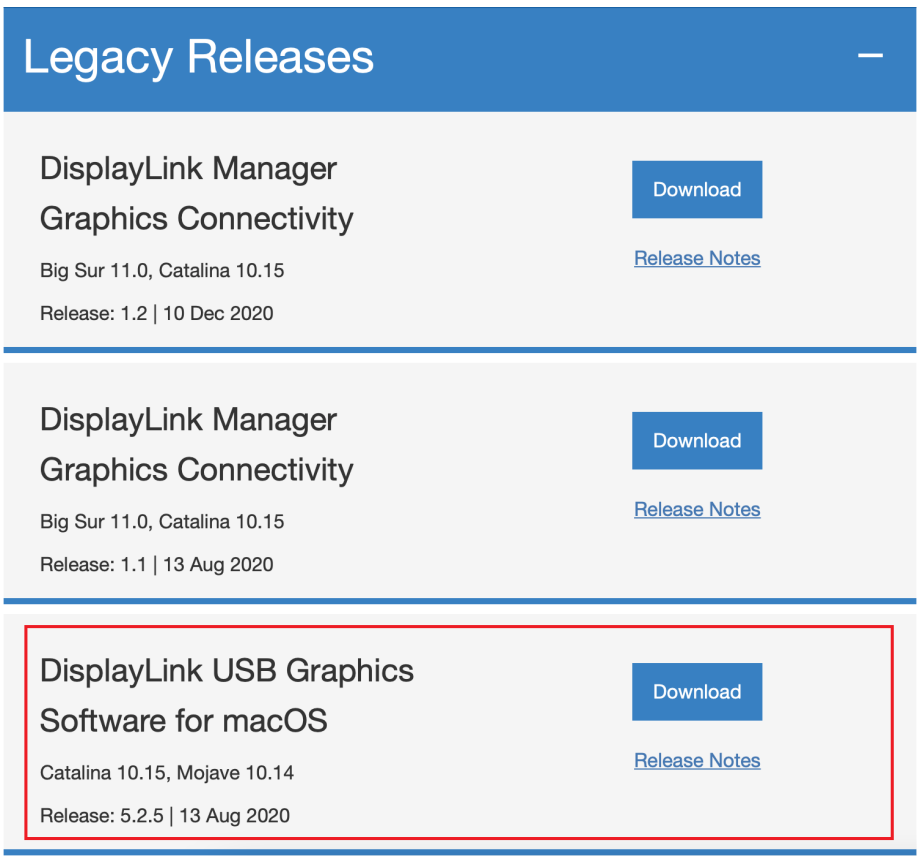

- 3. Click on Download.
- 4. Click on **Accept** in the following software agreement page.

- 5. Follow the steps shown on the DisplayLink installer.
  - Make sure the Security & Privacy window remains open during the installation process.
  - Make sure to select the option to allow downloads from **App Store and** identified developers.

| • • • •       Security & Privacy     Q. Search                                                |
|-----------------------------------------------------------------------------------------------|
| General FileVault Firewall Privacy                                                            |
| A login password has been set for this user Change Password                                   |
| Require password 5 minutes<br>\$\$\$\$\$\$\$\$\$\$\$\$\$\$ after sleep or screen saver begins |
| Show a message when the screen is locked Set Lock Message                                     |
| Allow your Apple Watch to unlock your Mac                                                     |
| Allow apps downloaded from:<br>App Store<br>App Store and identified developers               |
|                                                                                               |
| Click the lock to prevent further changes.                                                    |

6. Restart the MacBook once installation is complete.

- 7. Accept prompted permissions to allow for screen recording.
  - You can also adjust this setting under System Preferences.
    - a. Go to System Preferences.
    - b. Click on Security & Privacy.
    - c. Click on the **Privacy** tab.
    - d. On the left menu, scroll down and select the Screen Recording.
    - e. Click on the lock at bottom left corner to allow changes.
    - f. Check the Displaylink Manager on the right.

| •  | • •  | < > III            | Security | y & Privacy                                                                                                    | Q Search                    |
|----|------|--------------------|----------|----------------------------------------------------------------------------------------------------|-----------------------------|
|    |      |                    | General  | FileVault Firewall Privacy                                                                                                    |                             |
|    |      | Input Monitoring   |          | Allow the apps below to record to screen, even while using other a                                                                                                    | he contents of your<br>pps. |
|    |      | Full Disk Access   |          | macOS InstantView                                                                                                    |                             |
|    |      | Files and Folders  |          | 3. That is the second second s | _                           |
| 1. | 0    | Screen Recording   |          | DisplayLink Manage                                                                                                    | r                           |
|    |      | Media & Apple Mu   | sic      | Google Childhie                                                                                                    |                             |
|    |      | HomeKit            |          |                                                                                                    |                             |
|    | *    | Bluetooth          |          | + -                                                                                                    |                             |
|    | 8    | Automation         |          |                                                                                                    |                             |
|    | 1    | Analytics & Improv | vements  |                                                                                                    |                             |
| 2  |      |                    |          |                                                                                                    |                             |
| ſ  | Clic | k the lock to make | changes. |                                                                                                    | Advanced ?                  |

# **Uninstalling DisplayLink from Microsoft Windows**

1. Go to Add or remove programs.

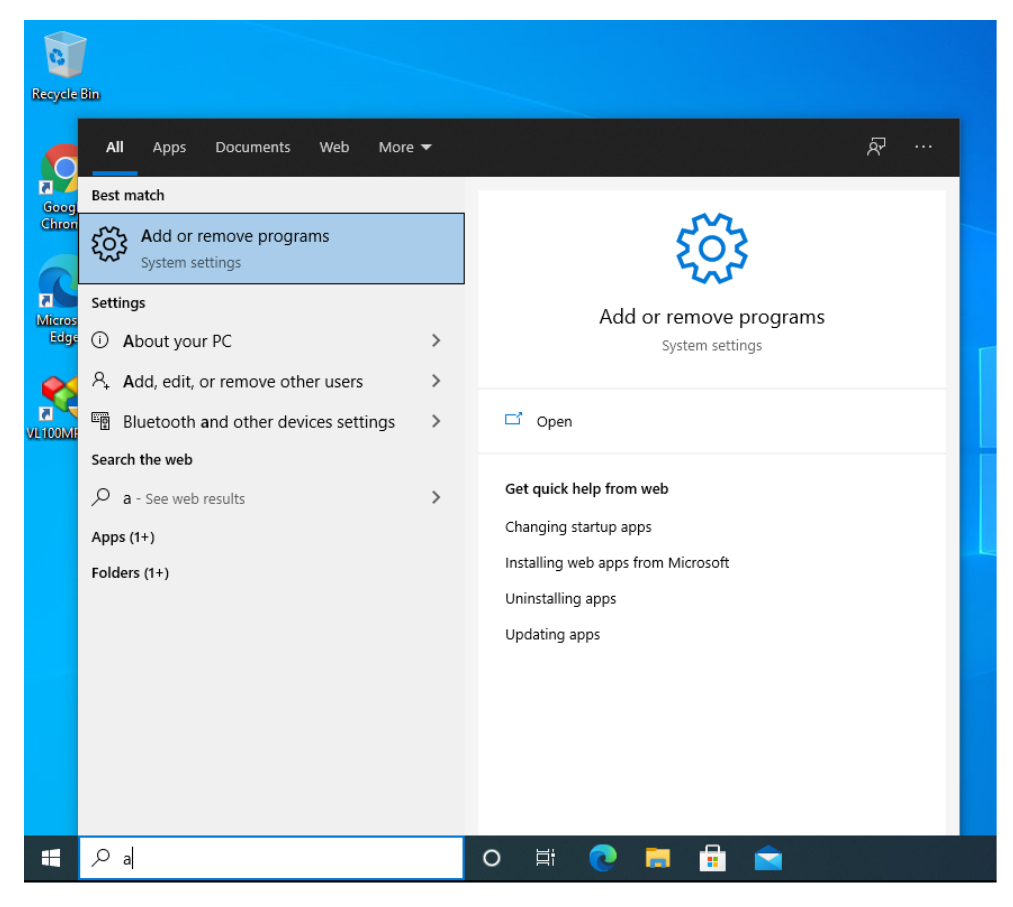

- 2. Scroll down the Apps & features list until you see DisplayLink Graphics.
- 3. Click on **DisplayLink Graphics**.
- 4. Select Uninstall.

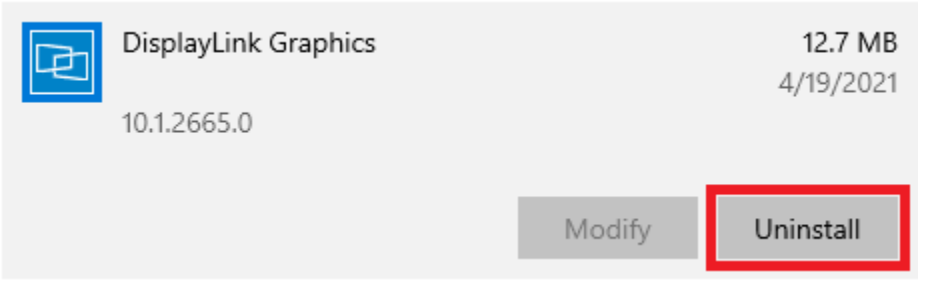

- 5. Select Uninstall again in the pop-up prompt.
- 6. Wait for the system to uninstall DisplayLink.

## **Uninstalling DisplayLink from MacOS**

- 1. Click on the mini DisplayLink icon on the menu bar.
  - **NOTE:** Make sure DisplayLink Manager is installed on your Mac.

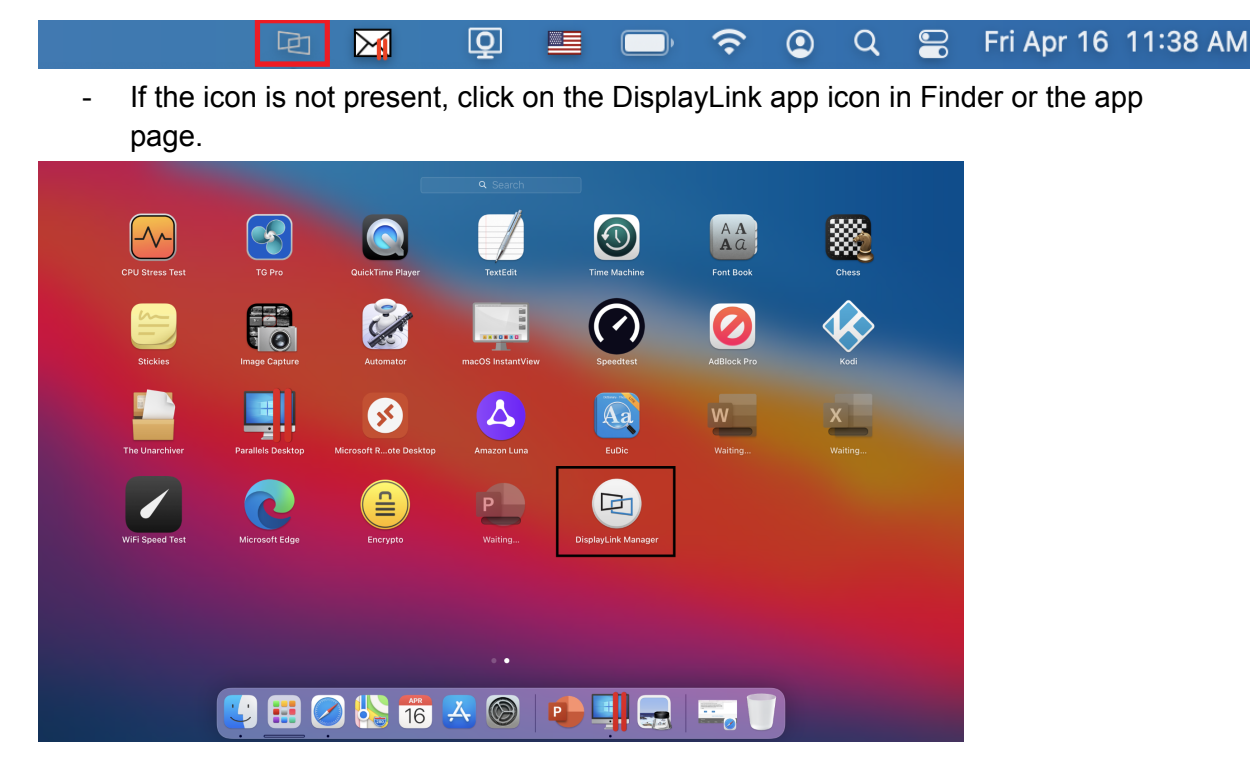

2. Click on the download link to download the DisplayLink login screen extension.

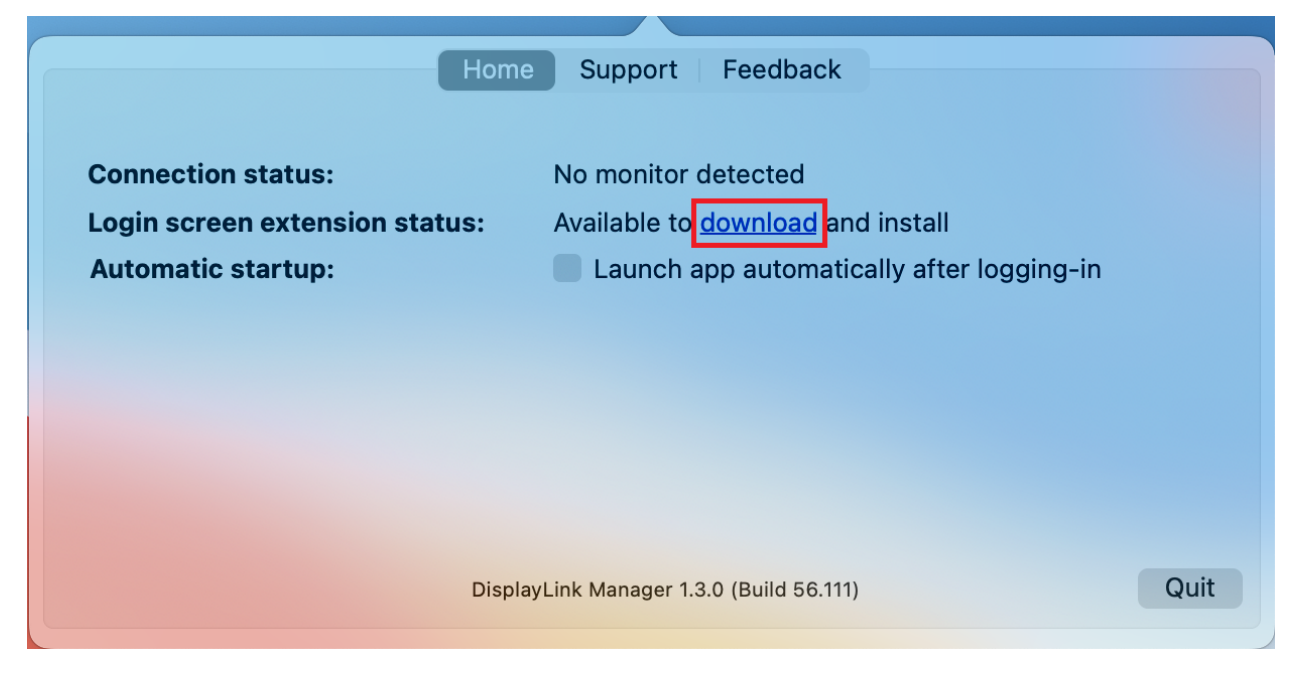

- You can also download it here.

- 3. Follow the on-screen instructions while installing macOS App Login Extension.dmg.
- 4. Click on the DisplayLink login screen extension icon. The following window should pop up:

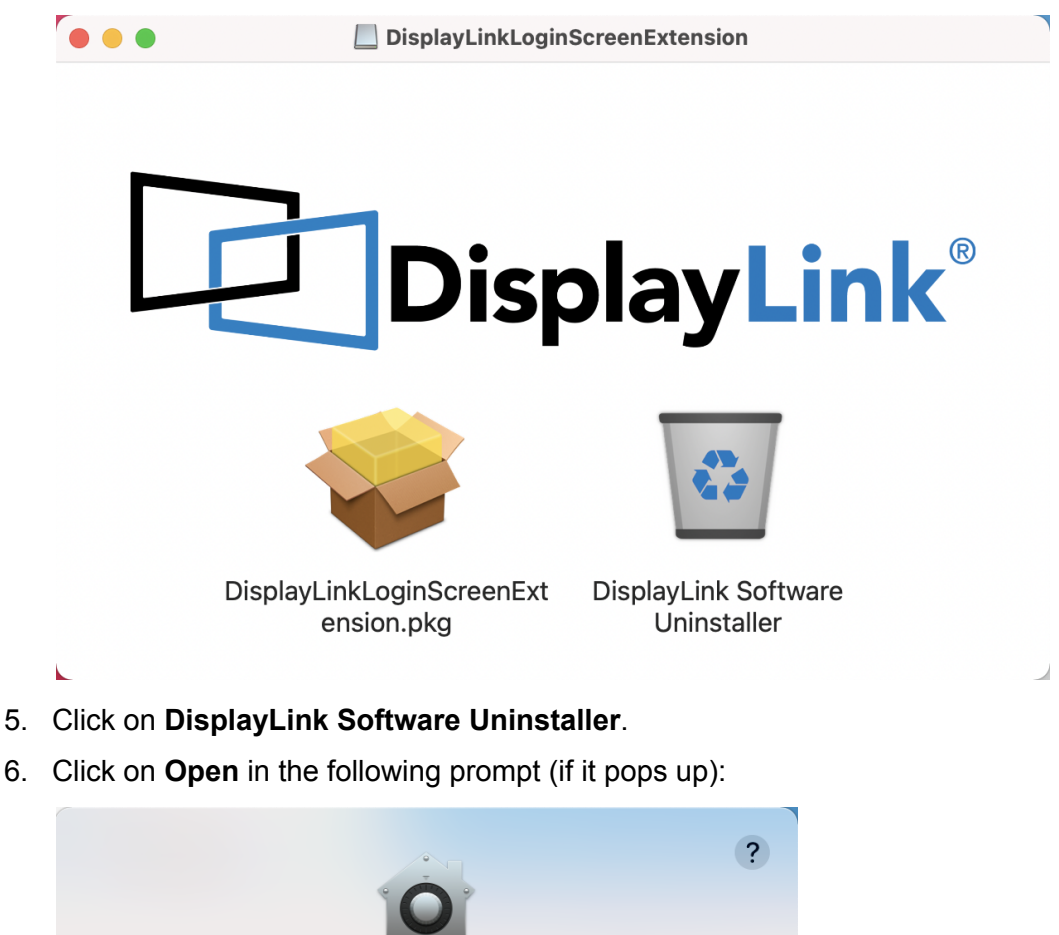

| "DisplayLink Software Uninstaller" is an app downloaded from the Internet. Are you sure you want to open it?                                                                                                    |
|----------------------------------------------------------------------------------------------------|
| This item is on the disk image "DisplayLink USB Graphics Software for<br>macOS 5.2.5.dmg". Safari downloaded this disk image today at 11:42 AM<br>from <b>s3.eu-west-1.amazonaws.com</b> . Apple checked it for malicious<br>software and none was detected. |
| Open                                                                                                    |
| Show Disk Image                                                                                                    |
|                                                                                                    |
| Cancel                                                                                                    |

7. Click Uninstall.

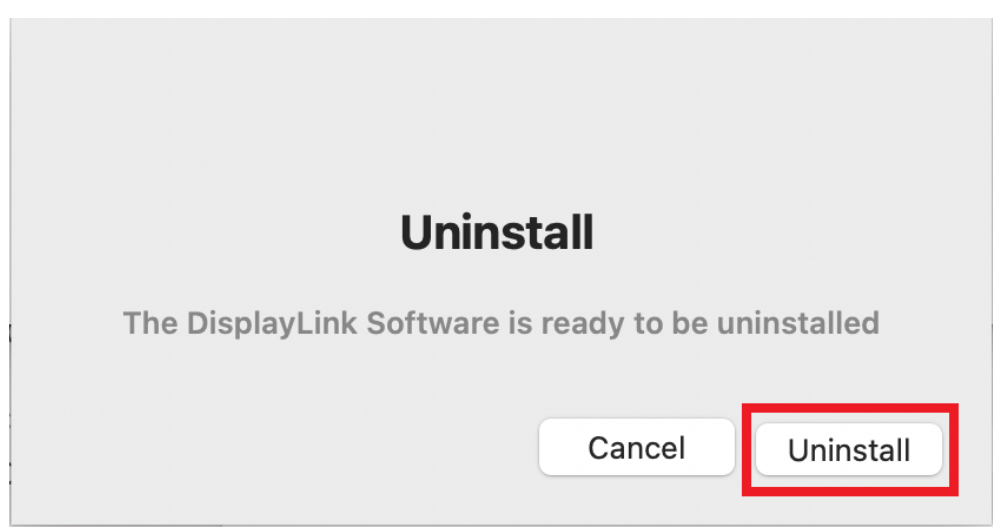

8. Check to make sure DisplayLink is completely uninstalled from your Mac.